# Netdot exercise

## Network Management Topics

## May 9, 2012

## Contents

| 1 | Introduction |                                                                    | <b>2</b> |
|---|--------------|--------------------------------------------------------------------|----------|
|   | 1.1          | Goals                                                              | 2        |
|   | 1.2          | Notes                                                              | 2        |
| 2 | Inst         | allation                                                           | 2        |
| 3 | Operation    |                                                                    | 3        |
|   | 3.1          | Log into the web interface                                         | 3        |
|   | 3.2          | Changing default passwords                                         | 3        |
|   | 3.3          | Discovering devices                                                | 3        |
|   | 3.4          | Finding a computer in your network                                 | 5        |
|   | 3.5          | Managing IP address space                                          | 5        |
|   |              | 3.5.1 Create a container to include all the group subnets          | 5        |
|   | 3.6          | Polling devices                                                    | 6        |
| 4 | Mo           | re information                                                     | 7        |
| 5 | Appendix A   |                                                                    | 7        |
|   | 5.1          | Install and configure an SNMP agent on your Linux PC $\ . \ . \ .$ | 7        |
| 6 | Appendix B 8 |                                                                    |          |
|   | 6.1          | Configuring SNMP on your Cisco router                              | 8        |

### 1 Introduction

The Network Documentation Tool (Netdot) is an open source tool designed to help network administrators collect, organize and maintain network documentation. Netdot is actively developed at the University of Oregon.

#### 1.1 Goals

In these exercises we will install Netdot and demonstrate some of its most important features.

#### 1.2 Notes

- Commands preceded with "\$" imply that you should execute the command as a general user not as root.
- Commands preceded with "#" imply that you should be working as root.
- Commands with more specific command lines (e.g. "RTR-GW>" or "mysql>") imply that you are executing commands on remote equipment, or within another program.

### 2 Installation

A basic installation has already been done for you.

To complete it, open the configuration file:

```
# editor /usr/local/netdot/etc/Site.conf
```

Find the following settings and update them (of course replacing pcX with your PC number)

```
NETDOTNAME => 'pcX.ws.nsrc.org'
DEFAULT_SNMPCOMMUNITIES => ['NetManage', 'public'],
NMS_DEVICE => 'localhost',
DEFAULT_DNSDOMAIN => 'ws.nsrc.org',
DEVICE_NAMING_METHOD_ORDER => [ 'sysname', 'snmp_target' ],
```

When you have saved this file, restart the apache webserver "gracefully":

```
# service apache2 graceful
```

## 3 Operation

#### 3.1 Log into the web interface

In your browser, go to:

#### http://pcX.ws.nsrc.org/netdot

Log in with admin/admin

#### 3.2 Changing default passwords

Netdot comes with three default user accounts. You should change the default passwords on those.

Go to the "Contacts" tab, then search for "Admin". You should see the details for the Admin user. Click on [edit], and find the Password field. Type the password you used to log in to your PC, then click on the "Update" button.

Repeat the same steps for the other default users:

- operator
- guest

#### 3.3 Discovering devices

If you have not done so yet, configure SNMP on your PC and your router.

- See Appendix A for instructions on configurin the Linux SNMP agent
- See Appendix B for instructions on configuring SNMP on a Cisco router

Now back to Netdot. Let's create a file with all the devices in the lab network that respond to SNMP:

\$ editor /home/sysadm/discoverme.txt

Copy and paste the following list: gw.ws.nsrc.org NetManage sw.ws.nsrc.org NetManage rtr1.ws.nsrc.org NetManage

```
rtr3.ws.nsrc.org NetManage
rtr4.ws.nsrc.org NetManage
rtr5.ws.nsrc.org NetManage
rtr6.ws.nsrc.org NetManage
pc1.ws.nsrc.org NetManage
pc2.ws.nsrc.org NetManage
pc3.ws.nsrc.org NetManage
pc4.ws.nsrc.org NetManage
pc5.ws.nsrc.org NetManage
pc6.ws.nsrc.org NetManage
pc7.ws.nsrc.org NetManage
pc8.ws.nsrc.org NetManage
pc9.ws.nsrc.org NetManage
pc10.ws.nsrc.org NetManage
pc11.ws.nsrc.org NetManage
pc12.ws.nsrc.org NetManage
pc13.ws.nsrc.org NetManage
pc14.ws.nsrc.org NetManage
pc15.ws.nsrc.org NetManage
pc16.ws.nsrc.org NetManage
pc17.ws.nsrc.org NetManage
pc18.ws.nsrc.org NetManage
pc19.ws.nsrc.org NetManage
pc20.ws.nsrc.org NetManage
pc21.ws.nsrc.org NetManage
pc22.ws.nsrc.org NetManage
pc23.ws.nsrc.org NetManage
pc24.ws.nsrc.org NetManage
```

Now, tell Netdot to discover those devices:

```
$ cd /usr/local/netdot
$ sudo bin/updatedevices.pl -E /home/sysadm/discoverme.txt -IAF
```

When that is done, go to the web interface and navigate to

Management -> Devices

In the search box, type "\*", and hit ENTER

You should see discovered devices in that list. Go to the link for your group's router (e.g. rtrX.ws.nsrc.org)

• Navigate to all the tabs: Basic, Interfaces, Modules, IP Info, etc. Netdot allows you to augment the information gathered from the device with details entered manually.

• In the ARP section, you should see one entry with a timestamp. Click on that entry. You should see a table associating IP addresses with MAC addresses. This is the ARP table discovered from rtr1. You should see your PC's IP address and MAC address.

(We will explain in the class why the virtual PCs are not auto-discovered)

#### 3.4 Finding a computer in your network

- Obtain the MAC address from your laptop (or desktop)
- In the Netdot web interface, go to Management -> Devices
- Type (or paste) your MAC address and hit ENTER

Netdot will show you which devices were seeing that MAC address the last time that it discovered the network.

#### 3.5 Managing IP address space

Go to Management -> Address Space

You should see a list of private IP blocks (from RFC-1918). These come pre-installed in Netdot.

#### Click on 10.10.0.0/8

You will see a list of discovered IP blocks, which are marked as "Subnets". These were found in routers.

- Click on 10.10.1.0/24.
- Click on [edit]
- In the Description field, type "Group 1 PCs"
- Click "Save"

#### 3.5.1 Create a container to include all the group subnets

In the section called "Address Space Tasks" on top, click on the "[new]" button and enter the following:

- IP/Prefix: 10.10.0.0/16
- Owner: click on [new].

- In the new "Entity" window, enter:
- Name: NSRC Lab
- Insert button, then [close]
- Used by: (leave blank)
- Status: Container
- Description: NSRC lab student networks
- Save button

You should now see the new Container page. It shows a graphical representation of the /16 block. All the existing subnets are shown in red. The green space represents unused or available address space.

- On the top of the graph there is a section called "Zoom: set one row equal to" Select /24 from the drop-down menu. Each row now represents a /24 block
- Click on [tree view] to see a tree graph view of the IP hierarchy

#### 3.6 Polling devices

Periodically you will want to connect again to your routers and switches to fetch their routing tables, forwarding tables etc. The basic command to do that is as follows:

- # /usr/local/netdot/bin/updatedevices.pl -DIFAT
  - -D: all devices already in the databasea
  - -I: get device info (e.g. sysName)
  - -F: get switch forwarding tables
  - -A: get router ARP tables
  - -T: re-calculate the topology

To avoid having to run this by hand, you can install a crontab which will do it automatically at set times of day. Have a look at the contents of the file /usr/local/src/netdot-0.9.10/netdot.cron. On a production system you could copy this file into the directly /etc/cron.d/ and it would run run periodically.

## 4 More information

Official Netdot Website

### 5 Appendix A

#### 5.1 Install and configure an SNMP agent on your Linux PC

\$ sudo apt-get install snmp snmpd

Configure the agent. First, make a copy of the distributed config file:

\$ sudo mv /etc/snmp/snmpd.conf /etc/snmp/snmpd.conf.dist

And create a new simple configuration:

\$ sudo EDITOR /etc/snmp/snmpd.conf

And add the following lines:

```
syslocation My University
syscontact Network Services (nethelp@mydomain.com)
sysservices 72
rocommunity NetManage
```

And then restart the daemon:

\$ sudo service snmpd restart

Test it:

\$ snmpwalk -v2c -c NetManage localhost system

You should get some system information

## 6 Appendix B

## 6.1 Configuring SNMP on your Cisco router

Connect to the router. Substitute X for your group number: (your instructor will provide the username and password)

#### \$ ssh <username>@rtrX.ws.nsrc.org

If SSH is not configured on the router, you may need to use telnet:

#### \$ telnet rtrX.ws.nsrc.org

• Note: Never use telnet on a production network!

Then configure SNMP like this:

```
# configure terminal
# snmp-server community NetManage
# end
# write memory
# exit
```

Now test it:

\$ snmpwalk -v2c -c NetManage rtrX.ws.nsrc.org system